## Intel PROSET Profile Setup for SSID : UCHC-WIFI

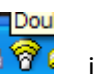

- in the Taskbar to open Intel Proset
- 2. In the Intel Proset Wireless Window: Click on the PROFILES button

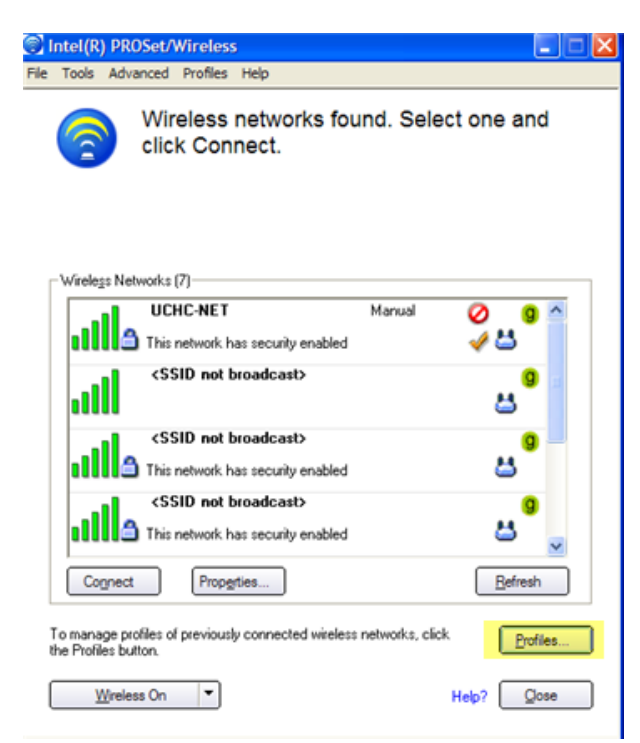

3. Click on the ADD button :

1. Click on the Wireless icon

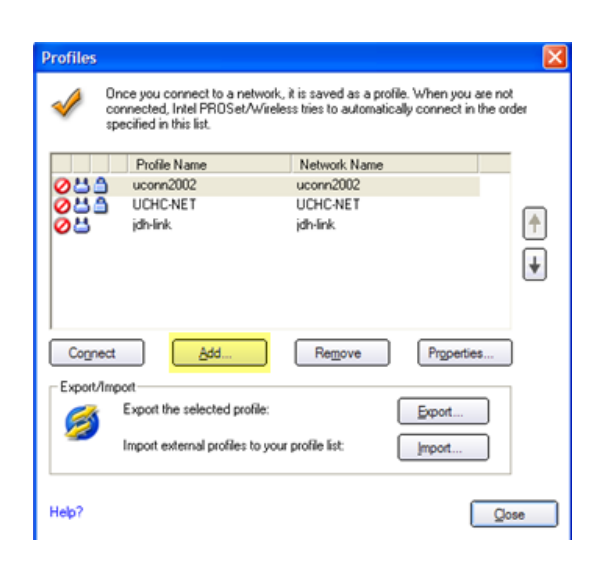

4. Enter: UCHC-WIFI in the Name and SSID text boxes. Click NEXT.

| Profile Name: UCHC-WIFI<br>General Settings<br>Security Settings | General Settings                                                                                                    |                                                                                                    |
|------------------------------------------------------------------|----------------------------------------------------------------------------------------------------|----------------------------------------------------------------------------------------------------|
|                                                                  | Profile Name:<br>Wireless Network Name (SSID):<br>The Profile Name is your name for<br>Office. The Wireless Network Na<br>differentiates one wireless network<br>Operating Mode: | UCHC-WIFI<br>UCHC-WIFI<br>UCHC-WIFI<br>the network. Example: Home or<br>me (SSID) is a unique identifier that<br>k from another.<br>Connect to wireless networks and/or<br>connect to wireless networks and/or |
| dyanced Help?                                                    | KK Back                                                                                                    | ext>> OK Cano                                                                                                    |

5. Enter or Select Information as shown below:

Enterprise Security WPA2 Enterprise AES CCMP PEAP MS-CHAP-V2

| <ul> <li>Profile Name: UCHC4WIFI</li> <li>General Settings</li> <li>Security Settings</li> <li>PEAP User</li> <li>PEAP Server</li> </ul> | Security Settings       |                       |               |
|----------------------------------------------------------------------------------------------------|-------------------------|-----------------------|---------------|
|                                                                                                    | C Personal Security     | C Enterprise Security |               |
|                                                                                                    | Network Authentication: | WPA2 · Enterprise     |               |
|                                                                                                    | Data Encryption:        | AES - CCMP            |               |
|                                                                                                    | Enable 802.1X           |                       |               |
|                                                                                                    | Authentication Type:    | PEAP                  | Qisco Options |
|                                                                                                    | Authentication Protocol | MS-CHAP-V2            | •             |
|                                                                                                    | User Credentials:       | Use the following     | •             |
|                                                                                                    | User Name:              |                       |               |
|                                                                                                    | Domain:                 |                       |               |
|                                                                                                    | Password                |                       |               |
|                                                                                                    | Confirm Pass            | word:                 |               |
|                                                                                                    | Roaming Identity:       | 1                     |               |

| User                                         | Credentials:   | Use the following 📃 💌 |
|----------------------------------------------|----------------|-----------------------|
|                                              |                | Use Windows logon     |
|                                              | User Name:     | Use the following     |
|                                              | Domain:        |                       |
|                                              | Password:      |                       |
| Brownt for the information each time connect | Confirm Passwo | ord:                  |
|                                              |                |                       |

Your roaming identify may display in text box as UCHC\USERNAME. Then click NEXT.

6. Uncheck VALIDATE Server Certificate. Click OK to close.

| Profile Name: UCHC-WIFI<br>General Settings   | Security Settings                                                                                                    |                                                                                |                  |
|-----------------------------------------------|----------------------------------------------------------------------------------------------------|--------------------------------------------------------------------------------|------------------|
| Security Settings<br>PEAP User<br>PEAP Server | C Personal Security<br>Network Authentication:<br>Data Encryption:<br>Enable 802.1X<br>Authentication Type:<br>Step 2 of 2: PEAP Serve<br>Validate Server Cert | Enterprise     WPA2 - Enterprise     AES - CCMP     PEAP ficate                | Security         |
|                                               | Any Trusted CA<br>Specify Server or Ce<br>Server or Certificate<br>Server name<br>Domain nam                                                                   | ntificate Name<br>Name:<br>must match the specifie<br>e must end with the spec | ed entry exactly |

7. If you opted prompted for Username and password, the logon screen will display. Enter your logon credentials.

| Connecting to UCHC-      | VIFI                                                                                            |
|--------------------------|-------------------------------------------------------------------------------------------------|
| No creder<br>to authent  | tials are saved for this profile. Please enter your credentials below<br>cate with the network. |
| Reaming Identity         | uchc\skurkis                                                                                    |
| Use the following user r | ame and password                                                                                |
| User Name:               | 1                                                                                               |
| Domain:                  |                                                                                                 |
| Password:                |                                                                                                 |
|                          |                                                                                                 |
| Help?                    | OK Cancel                                                                                       |

8. UCHC-WIFI will display in the Profiles window. If your logon credentials were entered correctly, "You are connected to UCHC-WIFI" will display.

| 1005       | Auvaliced Prolites ne                                       | Ŷ                                  |             |
|------------|-------------------------------------------------------------|------------------------------------|-------------|
| 6          | You are cor                                                 | nected to UCHC-W                   | VIFI.       |
|            |                                                             | 0120127912291                      |             |
|            | Network Name:                                               | UCHC-WIFI                          | Detais      |
|            | Speed.                                                      | 54.0 Mbps                          |             |
|            | IP Address:                                                 | 10 119 14 77                       |             |
| Menlers    | Mahuraka (5)                                                | 19.114.19.11                       |             |
| Wreiegs    | rvetworks [0]                                               |                                    |             |
|            | UCHC-WIFI                                                   | Connected                          | 🛛 🕲 🕲 🔷     |
|            | 🗂 This network has s                                        | ecurity enabled                    | 4 🗳 👘       |
|            | cSSID not broad                                             | deast                              |             |
|            | A This ashund has a                                         | an ulu an shind                    | A           |
|            | I his network has s                                         | ecurky enabled                     | -           |
|            | <ssid broa<="" not="" td=""><td>dcast</td><td>9</td></ssid> | dcast                              | 9           |
| ılli       | 🗋 This network has s                                        | ecurity enabled                    | 8           |
|            | Free Public Wil                                             | Fi                                 |             |
|            | 1.56.55.5675.555                                            |                                    |             |
|            | u                                                           |                                    | ~           |
| Disco      | Properties                                                  |                                    | Refresh     |
| 0.000      | Trot Tropgers                                               | 2000                               | Tencan      |
|            | e molles of maximula and                                    | والمراجع والمستعم ومعاملتهم والماد |             |
| he Profile | e provides of previously co<br>s button.                    | rectou wedess notworks, cath       | Profiles    |
|            |                                                             |                                    |             |
| W          | reless On 💌                                                 |                                    | Help? Close |

9. The wireless icon in the Taskbar will be green.

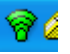